### Инструкция по бронированию к заявке туристической карты «Moscow pass»

Шаг № 1. После сохранения основного заказа проживания с левой стороны от поля заявки в пункте тура нажимаем на

# «<u>Тур. Kapтa Moscow pass</u>».

| A.                                                                       | Заявка - №887986, Москва, гостиницы (просмотр)                                                                                                    |                                                                                                    | - d ×                  |
|--------------------------------------------------------------------------|----------------------------------------------------------------------------------------------------|----------------------------------------------------------------------------------------------------|------------------------|
| Документ Правка Вид Сервис Окн                                           | о Справка                                                                                                    |                                                                                                    |                        |
| □ • 图 □ × 图 • ● ○ •                                                      | · · · · · · · · · · · · · · · · · · ·                                                                                                    |                                                                                                    |                        |
| Тур: Мооква, гостини                                                     | азе 🕡 Заказ<br>/1 — пійтоу Ілл Лесная, Москее, 01.05.2016 - 07.05.2016, Стандартный 2-нестный, 1 ножно                                                          | но 🕡 Нестандартно 🕡                                                                                            | Добавить<br>Соходнить  |
| 🥔 Трансфер                                                               |                                                                                                    |                                                                                                    | Ф Отненаль             |
| 🚨 перевозка                                                              |                                                                                                    |                                                                                                    | 🔊 Удалять              |
| За Доп. услуги № заказа: М<br>В 19966/1                                  | PNP поставщика: Объект разнещения: Категория номера: Номеров:<br>Holday Inn Лесиза Ныпиние номеров Стандартный 2нестный 1                                       |                                                                                                    |                        |
| Сур. нарта Мокса<br>Работа с заказани<br>Все заказы дополнительных услуг | Отправлено ПНе по договору                                                                                                    |                                                                                                    |                        |
| Счета Прокивания (                                                       | Tromochi Sakasa<br>IBohilo:                                                                                                    |                                                                                                    |                        |
| История занеки с: 01.05                                                  | Хвота: Елон:<br>2015 14:00 1 Детали Забронировано                                                                                                    |                                                                                                    |                        |
| no: 07.05.                                                               | 2016 12:00 6 Утрунст без места                                                                                                    |                                                                                                    |                        |
|                                                                          |                                                                                                    | ning and a second second second second second second second second second second second second second second s | 1273                   |
| III 💁 🚺                                                                  | тер (да зд) однаят разнешения (да) кодтверждено (да дага подтверждения (да) стояноств (да понянален<br>#1) [] 2 (По тарифу) (По тарифу)                         | /) (По тарифу)                                                                                                 |                        |
|                                                                          |                                                                                                    |                                                                                                    |                        |
| Ссобые услови                                                            | <sup>19:</sup> При заселении клиента когут попросить внести оплату денежного делозита 5500 руб. за один нокер (за дополнительные услуги: 18, телефон, Интернет) | 🛒 🗹 Учитываты в бонусных про                                                                                   | rpannax                |
| Пожелания:                                                               |                                                                                                    | Дата заказа; 28.03.2016 16;2                                                                                   | 25:34                  |
| Тур.карта Moscow Pass, Бронирование и                                    | изменение заказов дополнительных услуг.                                                                                                    | Соколова Ксения А                                                                                              | an\ALEAN2 RU           |
| 🛋 🤌 🚞 🦻                                                                  |                                                                                                    | - 🔌 🚳 🏴 🖵 🍓 Py                                                                                                 | /C 16:26<br>28.03.2016 |

# Шаг № 2. Далее справа нажимаем кнопку «Добавить»

| 0                    |                      | Заявка - №887986, Москва, гостиницы [просмот] | 2]             | - a ×                               |
|----------------------|----------------------|-----------------------------------------------|----------------|-------------------------------------|
| Документ Правка Вид  | Сервис Окно Справка  |                                               |                |                                     |
|                      | 8•⊈ &•⊠• ⊠. ×⊜≡.     | to - th of to be .                            |                | ~                                   |
| Тур: Москва, гостини | 😠 😠 № заказа 😠 Заказ |                                               | 😺 Подтверждено | 😠 Нестандартно 🔍 🏀 добавить         |
| 🇊 Проживание (1)     |                      |                                               |                | -                                   |
| 🥔 Трансфер           |                      | <Нят данных для отобраничня >                 |                | Отмении                             |
| и перевозка          |                      |                                               |                | 🗯 Удалить                           |
| Страхование          |                      |                                               |                |                                     |
| ар Дол. услуги       |                      |                                               |                |                                     |
| 5 Тур.карта Moscow   | <b>`</b>             |                                               |                |                                     |
| Boe sakase           |                      |                                               |                |                                     |
| Счета                |                      |                                               |                |                                     |
| Выдача документов    |                      |                                               |                |                                     |
| История заявки       |                      |                                               |                |                                     |
|                      |                      |                                               |                |                                     |
|                      |                      |                                               |                |                                     |
|                      |                      |                                               |                |                                     |
|                      |                      |                                               |                |                                     |
|                      |                      |                                               |                |                                     |
|                      |                      |                                               |                |                                     |
|                      |                      | закады отсутствуют                            |                |                                     |
|                      |                      |                                               |                |                                     |
|                      |                      |                                               |                |                                     |
|                      |                      |                                               |                |                                     |
|                      |                      |                                               |                |                                     |
|                      |                      |                                               |                |                                     |
|                      |                      |                                               |                |                                     |
|                      |                      |                                               |                |                                     |
|                      |                      |                                               |                |                                     |
|                      |                      |                                               |                |                                     |
|                      |                      |                                               |                |                                     |
|                      |                      |                                               |                |                                     |
|                      |                      |                                               |                |                                     |
| Добавление заказа    |                      |                                               |                | Соколова Ксения Alean\ALEAN2 RU     |
| 🛋 🧀 🏢                | 🦻 🖓 🔝 🎡              |                                               |                | ▲ 📚 🤱 🕶 抗 🝓 РУС 16:26<br>28:03:2016 |

Шаг № 3. В заявке сформировался новый заказ на дополнительную услугу (/2), который необходимо «связать» с основным заказом проживания. Для этого нажимаем в поле заявки «дополнительные услуги» на стрелку в окошке «Заказ проживания:» и кликаем на появившийся заказ проживания (/1).

| 6                                                                                                    | 3as                                                                                                    | ака - №887986; Москва, гостиницы [изменение] |                                            | - 8 .                                                                              |
|----------------------------------------------------------------------------------------------------|----------------------------------------------------------------------------------------------------|----------------------------------------------|--------------------------------------------|------------------------------------------------------------------------------------|
| Документ <u>П</u> равка <u>В</u> иг                                                                                           | ц С <u>е</u> рвис <u>О</u> кно <u>О</u> правка                                                                                                    |                                              |                                            |                                                                                    |
|                                                                                                    | <b>4 • ₽   4 • 2 •   2 •   2 •   5 • 0</b> • <b>0</b> • <b></b> | ы.                                           |                                            |                                                                                    |
| ур: Москва, гостини<br>🌍 Проникание (1)<br>🛥 Трансфер<br>😂 перевозка                                                          | у у № заказа у Заказ<br>887986/2 Новый заказ                                                                                                    |                                              | Подтверждено и Нестандартно и              | <ul> <li>Добавить</li> <li>Сохранить</li> <li>Отиеналь</li> <li>Уласния</li> </ul> |
| <ul> <li>Стреховение</li> <li>Доп. услуги</li> <li>Визовая поддержка</li> <li>Тур. карта Moscow</li> <li>се заказы</li> </ul> | N9 заказа: N9N9 постаещика:<br>887986/2 Не по договору<br>Проможщия:                                                                                                    |                                              | ], ij                                      | AP 746/415                                                                         |
| чета                                                                                                    | Дополнительные услуги Стоимость заказа                                                                                                    |                                              |                                            |                                                                                    |
| ыдача докунентов                                                                                                    | заказ произнания; Информация о заказе:                                                                                                    |                                              |                                            |                                                                                    |
|                                                                                                    | NP заказа & Объект разнеще Местоположение Дата с Дата по<br>887986/1 Hokday Jnn Recrise Масила 01.05.2016 07.05.20                                                                                                    | итала 😺 Величина заказа 😺 Стоиность 🗔 Ко     | очисоня 🦕 Включать, 🙀 Количество туристов: | Заказать                                                                           |
|                                                                                                    |                                                                                                    |                                              | Поставщик: Орган                           | ISALAKA:                                                                           |
|                                                                                                    |                                                                                                    | <Нет данных для отображения>                 | Yonyrs                                     | но договору:                                                                       |
|                                                                                                    | Savas La Ten Tenera                                                                                                    |                                              | Бата поатверждения                         | 15                                                                                 |
|                                                                                                    |                                                                                                    |                                              |                                            |                                                                                    |
|                                                                                                    |                                                                                                    | «Чет данных для отображення»                 |                                            |                                                                                    |
|                                                                                                    |                                                                                                    |                                              |                                            |                                                                                    |
|                                                                                                    |                                                                                                    |                                              |                                            |                                                                                    |
|                                                                                                    | Пожелания:                                                                                                    |                                              | Дата заказа: 28.03.20                      | 16 16:27:00                                                                        |

Шаг № 4. В поле дополнительной услуги на пустом месте кликаем правой кнопкой мыши, выбираем «новая строка».

| A.                                                                                                    | Заявка - №887986, Москва, гостиницы [изменение] —                                                                                                    | d ×                               |
|----------------------------------------------------------------------------------------------------|----------------------------------------------------------------------------------------------------|-----------------------------------|
| Документ Правка Вид                                                                                                    | 1. Серенис. Дино. Справка                                                                                                    |                                   |
| 🖸 - 🗉 🖬 🖬 🗙 🕯                                                                                                    | A = ⊈   A = M + M , X = M , C = M M M M M M M .                                                                                                    |                                   |
| Тур: Москва, гостини<br>ЭПоскивание (1)<br>ЭТрансфер<br>Ж. перевожа                                                         | V         V         N9 заказа         V         Под тверждено         V         Нестандартно         V           067986/2         Новый зеказ         V         V <t< td=""><td>Добавить<br/>Сохранить<br/>Отненить</td></t<> | Добавить<br>Сохранить<br>Отненить |
| <ul> <li>Страхование</li> <li>Доп.услуги</li> <li>Визовая поддержка</li> <li>Тур.карта Моском.</li> <li>Возаказы</li> </ul> | NP заказа: NPNP поставщика:<br>1983/906/2 The no zoroeopy<br>Промовкция:<br>Ty X ED Ompositions                                                                                                    | PARTY                             |
| Счета                                                                                                    | Дополнительные услуги Стоижость заказа                                                                                                    |                                   |
| Выдача документов                                                                                                    | Jakas npoweawa: Undopression o sakase:                                                                                                    |                                   |
| 1000000000000                                                                                                    | Услуга Дата с Дата по Вожена заказа у стоичество у Кониссия у Волочать                                                                                                    | -                                 |
|                                                                                                    | Jera Jera                                                                                                    | зать                              |
|                                                                                                    | снот данных для отображения>                                                                                                    | H.                                |
|                                                                                                    | B Orkpuru crooky Shift+OpixO Yonyrano a                                                                                                    | лговору:                          |
|                                                                                                    | III Parentis cipoxy Subactive                                                                                                    |                                   |
|                                                                                                    | Заказ у Тип туриста у Турист Сп Отленить строку Shit+Cbi+F3<br>См Уданить строку Shit+Cbi+F3                                                                                                    |                                   |
|                                                                                                    | 🛃 Действия 🕨                                                                                                    |                                   |
|                                                                                                    | Кнет данных для о ИР Свернуть все                                                                                                    |                                   |
|                                                                                                    | 證 Dőersene F5                                                                                                    |                                   |
|                                                                                                    |                                                                                                    |                                   |
|                                                                                                    |                                                                                                    |                                   |
|                                                                                                    |                                                                                                    |                                   |
|                                                                                                    | Пожелания: Дата заказа: 28.03.2016 16                                                                                                    | i:27:00                           |
| Создать новую строку док                                                                                                    | кумента Соколова Ксения   Alean\/                                                                                                    | ALEANZ RU                         |
| = 🤌 🗎                                                                                                    | ▲ 🤹 🕷 💌 🔮 🚾 🔹 🖉 🖉                                                                                                    | 16:27<br>28:03:2016               |

Шаг № 5. Появляется окно с выбором услуг. Выбираем нужный вид туристической карты, поставив отметку слева от названия карты. На календаре появится заказ, длительность которого будет совпадать со сроком действия выбранной карты (1 день, 3 дня, или 5 дней). Обратите внимание, что срок действия услуги на календаре будет отображен схематически, начиная со дня заезда, но начать пользоваться данной услугой турист сможет в любой из дней в течении всего периода забронированного проживания.

| •                                                                     |                                                                                | Заявка - №887986, Москва, г                                        | остиницы (изменение)                              |                           | - 6 - 2                                                   |
|-----------------------------------------------------------------------|--------------------------------------------------------------------------------|--------------------------------------------------------------------|---------------------------------------------------|---------------------------|-----------------------------------------------------------|
| Документ Правка Вид                                                   | Сарвис Окно Справка                                                            |                                                                    |                                                   |                           |                                                           |
| □ • III ↓ □ × ↓                                                       | 1•@ &•@• #. X%%#.                                                              | Ca+ Dh Af Ra Ca De .                                               |                                                   |                           |                                                           |
| Тур: Москва, гостини<br>Э Прокование (1)<br>Э Транофер<br>Ж перевозка | w w № заказа w Заказ<br>687996/2 Новый заказ                                   |                                                                    |                                                   | Нест                      | андартно 🔜 🦚 добаенть<br>Сохранять<br>Отненить<br>Удалить |
| Страхование<br>Доп.услуги                                             | NO аньнаа: NONO постанцика:                                                    |                                                                    |                                                   |                           | 1.11                                                      |
| 🛃 Визован поддержна                                                   | 1887996/2 He no goo                                                            | sepy.                                                              |                                                   |                           |                                                           |
| 👶 Тур.карта Moscow                                                    | Romoaktura:                                                                    | Выбор у                                                            | cnyr u                                            |                           |                                                           |
| Все заказы                                                            | the second second                                                              | Tpyma:                                                             |                                                   |                           |                                                           |
| Очета                                                                 | Дополнительные услуги Стоимость заказа                                         | (Bcu) v                                                            |                                                   |                           |                                                           |
| выдача документов<br>Исторана рамаки                                  | Заказ прокивання: Информация с заказе:<br>887966/1 и Нојкау Бил Лесная, Москва | Услуги                                                             | Mañ 2015<br>1 2 3 4 5 6 7<br>1c DH 87 Co 47 D7 C6 |                           |                                                           |
|                                                                       | y Yomra                                                                        | Группа : Тур.карта Moscow(1)6/Кр.                                  |                                                   | и в включать Количество т | уристов!                                                  |
|                                                                       | Le Conva                                                                       | Тур.карта Моссоw(1)5/Кр.                                           |                                                   |                           | Заказать                                                  |
|                                                                       |                                                                                | 日 Группа : Тур.карта Моксом(1)с Кр.                                |                                                   | Поставщия:                | Opraveoaues:                                              |
|                                                                       |                                                                                | 🗌 Тур-жарта Мовсож(1)с Кр.                                         | 7 7 7 7 7 7                                       | 3                         | v v                                                       |
|                                                                       |                                                                                | ☐ Fpynna : Typ.xapra Moscow(3)6/Kp.                                |                                                   |                           | Yonyre no goroeopy:                                       |
|                                                                       | -                                                                              | N Typ.kapra Moscow(3)b/Kp.                                         | 7 7 7 7 7 7 7                                     | 2                         |                                                           |
|                                                                       | Закар 🗐 Тап туриста                                                            | The vector Messaw/3/c Kp.                                          |                                                   | Data nontpeomacters       |                                                           |
|                                                                       |                                                                                | Dryma : Typ sama Monow(3)5/Kn.                                     | 1.1.1.1.1.1.1.1.1                                 |                           |                                                           |
|                                                                       |                                                                                | Typ Kapta Moscow(\$)5/Kg.                                          | 2 2 2 2 2 3 2                                     |                           |                                                           |
|                                                                       |                                                                                | П Группа : Тур.карта Миксоw(5)с Кр.                                |                                                   |                           |                                                           |
|                                                                       |                                                                                | 📋 Турькарта Моясом(5)с Кр.                                         | 7 7 7 7 7 7 7                                     |                           |                                                           |
|                                                                       |                                                                                |                                                                    |                                                   |                           |                                                           |
|                                                                       |                                                                                | Период поезаки<br>сі поі +/- дней<br>01.05.2016 07.05.2016 0 05ное | Масштаб;<br>Шарина;<br>Высота:                    |                           |                                                           |
|                                                                       | _                                                                              | Показать легенду                                                   | Отмана                                            |                           |                                                           |
|                                                                       | Пожелания:                                                                     |                                                                    |                                                   | Дата :                    | akata: 28.03.2016 16:28:00                                |
|                                                                       | -                                                                              |                                                                    |                                                   | Course                    | Dea Komun   Alean\ALEAN2   BI                             |
| 1 6 🗎                                                                 | 💿 🚓 🔕 🐼                                                                        |                                                                    | Barris all                                        | - 🍕 🚛                     | PYC 16:20                                                 |

#### 20 2 64 Заявка - №887986, Москва, гостиницы [изменение] Документ Правка Вид Сервис Окно Справка □• 〒 目 □ × ◎• ■ ▲• ◎• ◎. × ● ●. □• ● ■ ■ □ □ ■ ■ и Подтверждено и Нестандартно м. Typ: Mooksa, rectine... w w NV secase w Secas ба Добавиты 887986/2 Horean areas 🗊 Проживание (1) Coxparents Пранофер С Отненить 🛃 перевозка 💋 Удалить 🛃 Страхование N2 second: N2N2 moch espanse: 🚨 доп.усти 887986/2 Не по договору 💑 Влажние поддержка: - -Проновкция: Выбор услуг 🛃 Тур.карта Моясом. X Orrpanie Toynna: Все заказы ¥ (Boe) Дополнительные услуги Стоиность заказа D-erra 0105 řeM Выдача документор Заказ проживания: Информация о заказе: 1 2 3 4 5 6 7 История заявки 887985/1 ¥ Holiday Inn Rechart, Mockaal BC THE BY Cp 41 TH CG YOUND Пруппа : Тур.карта Моясож (1)6/Кр. . Включать... Количество туристов: у Услуга 100 Bailasarth. Предупреждение В Груп Descriptions: On assumers: Невозможно заказать услугу на весь период проживания. Продолжить? 4 ÷ 🗄 Групг - A. Ventra no por oscess: E Fpynr Отмена CK Заказ 🖉 Тип туриста Дата подтверждения \* Н Группа турскарта можеом (вјеукр 7 7 7 7 7 7 7 7 Typ.kapta Moscow(5)6/Kp. Пруппа : Тур.карта Мовсож(5)с Кр. 7 7 7 7 7 7 7 Typ.kapta Moscow(5)c Kp. Масштаб Период поездки -101 +/-дней Ширина: 01.05.2016 07.05.2016 0 Обновить Выкота: Показать легенду OK . Отнена --- Дата заказа: 28.03.2016 15:28:00 Понслания: Соколова Ксения Alean\ALEAN2 RU - 🍓 🏨 🏴 🥋 🍓 PVC 20.03.2016 👩 🔐 SI 🌆 wii 💿 e

Шаг № 6. В появившемся окне предупреждения о невозможности заказать услугу на весь период проживания, нажимаем «Ок».

#### - 0 - ----Заявка - №887986, Москва, гостиницы [изменение] Документ Правка Вид Сервис Окно Справка Тур: Мооква, гостини... V V Nº sakasa V Bakas у Подтверждено и Нестандартно и 🐍 Добавить 887985/2 Новый заказ П Проживание (1) Сохранить Транофер С Отненить 😫 перевозка 💋 Удалить 💑 Страхование N9 sakasa: N9N9 noctaniuuka: 🚨 Доп. услуги 887986/2 He no goroeopy 🛃 Визовая поддержка - 🗆 🗙 Проноакция: Выбор услут 🛃 Тур.карта Moscow • X Ombaan Группа: Все заказы ÷ (Bce) Дополнительные услуги Стонность заказа Счета Maã 2016 Вырача документов Заказ проживания: Информация о заказе: 1 2 3 4 5 6 7 История заявки 887986/1 ¥ Holiday Inn Леоная, Москва BC TH BT CP 4T TT C6 Услуги Группа : Тур.карта Мовсож (1)6/Кр. у Включать... У Количество туристов: у Услуга Typ.kapta Moscow(1)6/Kp. 7 7 7 7 7 7 7 7 Заказаты Группа : Тур.карта Moscow(1)с Кр. Поставщик: Организация: 7 7 7 7 7 7 7 Тур.карта Мовсоw(1)с Кр. 4 ٧ Группа : Тур.карта Моссон(3)6/Кр. Услуга по договору: • Тур.карта Моссон(3)6/Кр. 1 7 7 7 1 ceauc Группа : Тур.карта Moscow(3)с Кр. таказана с 01.05.2016 по 03.05.2016 (3 суток) Тип туриста 2 Baxas. 🖌 Дата подтверждения Тур.карта Мозсом(3)с Кр. Услуга не подтверждена Группа : Тур.карта Moscow(5)6/Кр. 7 7 7 7 7 7 7 Тур.карта Moscow(S)б/Кр. Группа : Тур.карта Меесоw(5)с Кр. Typ.kapta Moscow(5)c Kp. 2 2 2 2 2 2 2 Период поездки Масштаб: Ширина: +/-дней C: 1101 07.05.2016 Высота: 01.05.2016 0 Обновить Показать легенду OK Отнена .... Дата заказа: 28.03.2016 16:28:00 Пожелания: Соколова Ксения Alean\ALEAN2 RU w S 02 1

### Шаг № 7. Далее нажимаем кнопку «Ок» внизу окна «Выбор услуг».

16:28 ▲ 🤮 🏨 🏴 🖓 🌆 РУС 28.03.2016 Шаг № 8. В поле заказа дополнительной услуги появилась информация о заказе карты. Добронированная дополнительная услуга автоматически распростаняется на каждого туриста в заявке. Далее необходимо нажать на кнопку «Заказать» справа от поля заказа дополнительных услуг.

|                                                                                                    | Заявка - №88/986, Москва, гостиницы [изменение]                                                                                                    | - d ×                                                                               |
|----------------------------------------------------------------------------------------------------|----------------------------------------------------------------------------------------------------|-------------------------------------------------------------------------------------|
| Документ Правка Вид                                                                                                    | Сервис Окно Справка                                                                                                    |                                                                                     |
| ) • II 🛛 🖉 🗙 🖥                                                                                                    | 2 · · · · · · · · · · · · · · · · · · ·                                                                                                    |                                                                                     |
| Тур: Москва, гостини<br>Э Прохизание (1)<br>Э Трансфер<br>Страхование<br>Острахование<br>Доп. услуги<br>Визовая поддержка<br>Туржарта Мозсом.<br>Все заказы<br>Счета | Image: Weight and a second and a second | <ul> <li>Добавить</li> <li>Сохранить</li> <li>Отменить</li> <li>Укариять</li> </ul> |
|                                                                                                    | Nº sekase: NºNº nocraesukke:<br>887986/2 He na garoeopy<br>Toponoekuke:<br>• X Orribanneka<br>Aononektenske yonyn Crawtoche sekale                                                                                                    | 2 Judivite                                                                          |
| История заявки                                                                                                    | 887996/1 V Holday Inn Rechas, Mooda, 01.05.2016-07.05.2016                                                                                                    | 1                                                                                   |
|                                                                                                    | Услуга         Дата с         Дата с         Дата по         Величина заказа         Стинисть         Ночинальна         Кониссия         Исходная         Волоч         Коничество туристов:           Тип услуги : Зкохурони         Тур.карта Мовсон(3)Б/Кр.         01.05,2016         03.05,2016         1 сеанс (Ло тарифу)         (Ло тарифу)         (Ло тарифу)         Поставшие:         С         Вектор(Экскурсии         Вектор(Экскурсии         Вектор         Вектор(Экскурсии         Вектор(Экскурсии         Вектор         Вектор(Экскурсии         Вектор         Вектор         Вектор         Вектор         Вектор         Вектор         Вектор         Вектор         Вектор         Вектор         Вектор         Вектор         Вектор         Вектор         Вектор         Вектор         Ве                                                                                                    | Зеказать<br>Эрганнацие:<br>Услуга по договору:<br>№39 от 23.03.2016                 |
|                                                                                                    | Јаказ 😡 Тип туриста 😡 Турист 😡 Подтверждено 😡 Дата подтверждения                                                                                                    | V                                                                                   |
|                                                                                                    | «Нет данных для отображения»                                                                                                    |                                                                                     |
|                                                                                                    | Пожелания:                                                                                                    | .03.2016 16:28:00                                                                   |
|                                                                                                    | Соколова Ксения                                                                                                    | A Alean\ALEAN2 RU                                                                   |
| - (2) 🚞                                                                                                    | - ● 8 1 2 4                                                                                                    | PYC 16:28                                                                           |

28.03.2016

Шаг № 9. Сохраняем добронированный заказ в левом верхнем углу заявки, нажав на синюю дискету. Далее формируем счет. В разделе «выдача документов» распечатываем отдельный ваучер на дополнительную услугу.

| 64 - C                                      |                 |                              | Заявка - №8                                       | 87986, Москва, гостиницы | [просмотр]                                                                                                    |                                                                                                    |                                                                                                    |               |                      | - 0 ×               |
|---------------------------------------------|-----------------|------------------------------|---------------------------------------------------|--------------------------|----------------------------------------------------------------------------------------------------|----------------------------------------------------------------------------------------------------|----------------------------------------------------------------------------------------------------|---------------|----------------------|---------------------|
| <u>Д</u> окумент <u>П</u> равка <u>В</u> ид | С <u>е</u> рвис | Окно Справка                 |                                                   |                          |                                                                                                    |                                                                                                    |                                                                                                    |               |                      |                     |
|                                             |                 | 🂐 - 🖻 - 🛯 . 🛛 X 🖻            |                                                   |                          |                                                                                                    |                                                                                                    |                                                                                                    |               |                      |                     |
| Тур: Москва с Сохранить (                   | Ctrl+S) N       | 🗴 аказа 🙀 Заказ              |                                                   |                          |                                                                                                    |                                                                                                    | 🖌 Подтвержде                                                                                                    | но            | 🖌 Нестандартно       | 🖌 🚺 Добавить        |
| 🈙 Проживание (1)                            | 88              | 87986/2 Экскурсии: Тур.кар   | рта Moscow(3)6/Кр., 01.05.2016 - 03.05.2016, 1 се | анс, 2 туриста           |                                                                                                    |                                                                                                    |                                                                                                    |               |                      | Сохранить           |
| 🥔 Трансфер                                  |                 |                              |                                                   |                          |                                                                                                    |                                                                                                    |                                                                                                    |               |                      | Отнонить            |
| 🔀 перевозка                                 |                 |                              |                                                   |                          |                                                                                                    |                                                                                                    |                                                                                                    |               |                      | Стненить            |
| 🛃 Страхование                               |                 |                              |                                                   |                          |                                                                                                    |                                                                                                    |                                                                                                    |               |                      | и удалить           |
| 🛃 Доп. услуги                               | № заказа        | : №№ поставщика:             |                                                   |                          |                                                                                                    |                                                                                                    |                                                                                                    |               |                      |                     |
| 🛃 Визовая поддержка                         | 887986/2        |                              | е по договору                                     |                          |                                                                                                    |                                                                                                    |                                                                                                    |               |                      |                     |
| 🛃 Тур.карта Moscow                          | Промоакци       | ия:                          | 77027.0010                                        |                          |                                                                                                    |                                                                                                    |                                                                                                    |               |                      |                     |
| Все заказы                                  |                 |                              | правлено                                          |                          |                                                                                                    |                                                                                                    |                                                                                                    |               |                      |                     |
| Счета                                       | Дополните       | ельные услуги Стоимость зака | 338                                               |                          |                                                                                                    |                                                                                                    |                                                                                                    |               |                      |                     |
| Выдача документов                           | Sakas Do        |                              | 201                                               |                          |                                                                                                    |                                                                                                    |                                                                                                    |               |                      |                     |
| История заявки                              | 887986/1        | Holiday Inn Лесная,          | Москва, 01.05.2016-07.05.2016                     |                          |                                                                                                    |                                                                                                    |                                                                                                    |               |                      |                     |
|                                             |                 |                              |                                                   | 210 - 111<br>- 200-      | and the second second s | and the second second se | production in the second second second second second second second second second second second second second se |               |                      |                     |
|                                             | - Turner        | Услуга                       | 📡 Дата с 🗠 🖌 Дата по 📡 Вел                        | ичина заказа 👿 Стоимость | и Номинальна                                                                                                    | Комиссия                                                                                                    | Исходная                                                                                                    | Включ 🖌       | Количество туристов: | Barazawo            |
|                                             | 🖂 тип ус        | Тур. карта Moscow(3)6/Кр.    | 01.05.2016 03.05.2016                             | 1 сеанс (По тарифу)      | (По тарифу)                                                                                                    | (По тарифу)                                                                                                    | (По тарифу)                                                                                                    | ~             |                      |                     |
|                                             |                 | - ipinapra noscon (sjojnpr   | 010312010 051031210                               | recure (no ropino))      | (10 100/10/7                                                                                                    | (io idpito))                                                                                                    | (10 1001007)                                                                                                    |               | Вектор(Экскурсии У   | Организация.        |
|                                             |                 |                              |                                                   |                          |                                                                                                    |                                                                                                    |                                                                                                    |               | berrop(stat)point    | Услуга по договору: |
|                                             |                 |                              |                                                   |                          |                                                                                                    |                                                                                                    |                                                                                                    |               |                      | №39 ot 23.03.2016   |
|                                             |                 |                              |                                                   |                          |                                                                                                    |                                                                                                    |                                                                                                    | -             |                      |                     |
|                                             | Заказ           | У Тип туриста                | Турист                                            |                          | одтверждено                                                                                                    |                                                                                                    |                                                                                                    | 🖌 Дата подтве | рждения              | ×                   |
|                                             | (#1)            | Варослый                     | Петрова Екатерина Сергеевна                       |                          |                                                                                                    |                                                                                                    |                                                                                                    | 5 m)          |                      |                     |
|                                             | (# 2)           | DSpochbin                    | ne i pobli zkareprina depi cebna                  |                          |                                                                                                    |                                                                                                    |                                                                                                    |               |                      |                     |
|                                             |                 |                              |                                                   |                          |                                                                                                    |                                                                                                    |                                                                                                    |               |                      |                     |
|                                             |                 |                              |                                                   |                          |                                                                                                    |                                                                                                    |                                                                                                    |               |                      |                     |
|                                             |                 |                              |                                                   |                          |                                                                                                    |                                                                                                    |                                                                                                    |               |                      |                     |
|                                             |                 |                              |                                                   |                          |                                                                                                    |                                                                                                    |                                                                                                    |               |                      |                     |
|                                             |                 |                              |                                                   |                          |                                                                                                    |                                                                                                    |                                                                                                    |               |                      |                     |
|                                             |                 |                              |                                                   |                          |                                                                                                    |                                                                                                    |                                                                                                    |               |                      |                     |
|                                             |                 |                              |                                                   |                          |                                                                                                    |                                                                                                    |                                                                                                    |               |                      |                     |
|                                             |                 |                              |                                                   |                          |                                                                                                    |                                                                                                    |                                                                                                    |               |                      |                     |
|                                             |                 |                              |                                                   |                          |                                                                                                    |                                                                                                    |                                                                                                    |               |                      |                     |
|                                             |                 |                              |                                                   |                          |                                                                                                    |                                                                                                    |                                                                                                    |               |                      |                     |
|                                             |                 |                              |                                                   |                          |                                                                                                    |                                                                                                    |                                                                                                    |               |                      |                     |
|                                             | Пожелани        | 49:                          |                                                   |                          |                                                                                                    |                                                                                                    |                                                                                                    |               | Дата заказа: 2       | 8.03.2016 16:29:11  |
| Сохранить документ                          |                 |                              |                                                   |                          |                                                                                                    |                                                                                                    |                                                                                                    |               | Соколова Ксени       | ия Alean\ALEAN2 RU  |
|                                             |                 |                              |                                                   | A REAL PROPERTY.         | State - Ala                                                                                                    |                                                                                                    | 1.1.1.1.1.1.1.1.1.1.1.1.1.1.1.1.1.1.1.1.                                                                        |               |                      | 16:30               |
|                                             |                 |                              |                                                   |                          |                                                                                                    |                                                                                                    |                                                                                                    |               | 🔺 🐸 🏭 🏴 🏪 🛚          | PYC DO DO DOTO      |